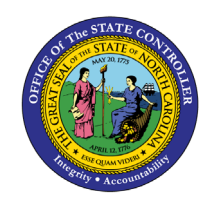

The purpose of this Business Process Procedure is to explain how to view a one-time deduction or payment that is either deducted from an employee's pay or paid to an employee in the Integrated HR-Payroll System.

**Trigger:** Use the procedure to view a one-time deduction or payment that is either deducted from an employee's pay or paid to an employee.

### **Business Process Procedure Overview:**

Use this procedure to display a one-time payment or deduction. Examples include:

- Incentive Award
- Court Settlement Payments

### Access Transaction:

**Via Menu Path:** Human Resources >> Personnel Management >> Administration >> HR Master Data >> PA20 – Display

### Via Transaction Code: PA20

### Procedure

1. Access SAP GUI, SAP Easy Access Menu.

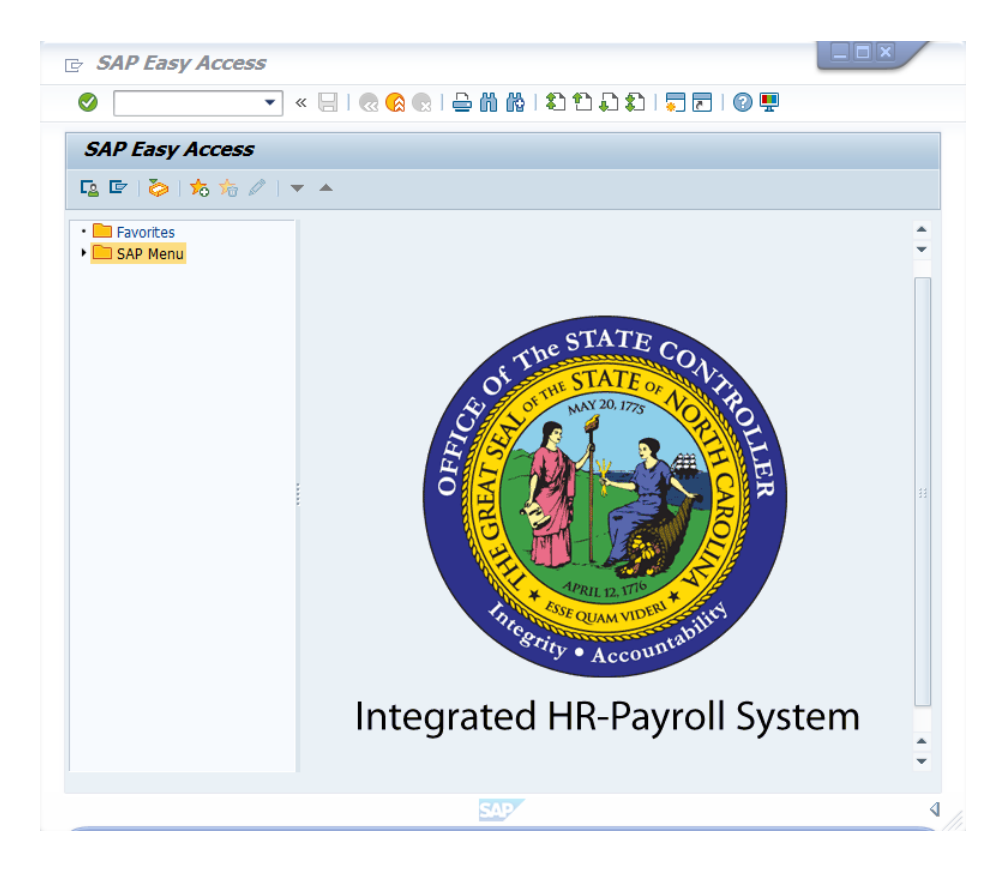

2. Update the following **required** and **optional** fields:

| Field Name | Description               | R/O/C | Values                  |
|------------|---------------------------|-------|-------------------------|
| Command    | White alphanumeric box in | R     | Enter value in Command. |
|            | upper left corner used to |       | Example: PA20           |
|            | input transaction codes   |       |                         |

## 3. Click Enter Sutton.

4. Update the following **required** and **optional** fields:

| Field Name    | Description                | R/O/C | Values                      |
|---------------|----------------------------|-------|-----------------------------|
| Personnel no. | Unique employee identifier | R     | Enter value in Personnel no |
|               |                            |       | Example: 80001227           |

| Display HR Master Data                                                                                                    |                                                                                                    |
|----------------------------------------------------------------------------------------------------|----------------------------------------------------------------------------------------------------|
| ber 🙍 🔂                                                                                                    |                                                                                                    |
| Image: Scenario: EMPLOYEE         Object manager scenario: EMPLOYEE         Image: Scenario: EMPLOYEE         Image: Scenario: Employee         Image: Scenario: Employee         Image: Scenario: Employee         Image: Scenario: Employee         Image: Scenario: Employee         Image: Scenario: Employee         Image: Scenario: Employee         Image: Scenario: Employee         Image: Scenario: Employee         Image: Scenario: Employee         Image: Scenario: Employee         Image: Scenario: Employee </td <td>Personnel no. 80001227</td> | Personnel no. 80001227                                                                                                    |
|                                                                                                    | Infotype Text       S         Basic Pay         Recurring Payments/Deductions         Additional Payments         Bank Details         Bank Details         Residence Tax Area         Work Tax Area         Unemployment State         Withholding Info W4/W5 US         Bond Purchases         Direct selection         Infotype         STy |

# 5. Click Enter 🕙 button.

٩

**Information:** Select the appropriate Infotype to display. Infotype records can be accessed through the various /Tabs/ or through the /Direct Selection/section of the screen. Infotypes listed within the Tabs with a corresponding green checkmark indicate that he infotype records is populated with data. Infotypes without a green checkmark may not be populated at this time.

| 📃 Display HR Master Data                                                                                                    | ta                                                                                                    |
|----------------------------------------------------------------------------------------------------|----------------------------------------------------------------------------------------------------|
| ବ୍ୟି 🔊 🖉                                                                                                    |                                                                                                    |
| Image: Second Second Secon | Personnel no.       80001227         Name       Thomas Mcgregor05         EEGroup       A         SPA Employees       PersA 4601 Natural and Cultural Resources         EESubgroup       BI         FT S-FLSAOT Perm       CostC 4699999999 CULTURE RESOURCES         Basic Personal Data       Payroll         Benefits       Time         Actions       Infotype Text         Organizational Assignment       Period         Personal Data       Period         Personal Data       Infotype Text         Addresses       Inform         Planned Working Time       Period         Parned Working Time       From curr.date       Last week         Basic Pay       Infocurent Date       Last month         Family Member/Dependents       Infocurent Period       Current Year         L9 Residence Status       Image: Choose       Additional Personal Data       Image: Choose         Direct selection       Infotype       STy       STy |
|                                                                                                    |                                                                                                    |

- 6. Click the **Payroll** Payroll tab button.
- 7. Click Additional Payments button.

| 🖲 Display HR Master Data                      | ,                                                                                                    |
|-----------------------------------------------|----------------------------------------------------------------------------------------------------|
| 68° 👧 🔂                                       |                                                                                                    |
| (승) 다 (종) (종) (종) (종) (종) (종) (종) (종) (종) (종) | Personnel no.     80001227       Name     Thomas Mcgregor05       EEGroup     A     SPA Employees       PersA     4601     Natural and Cultural Resources       EESubgroup     B1     FT S-FLSAOT Perm     CostC     4699999999     CULTURE RESOURCES                                                                                                    |
|                                               | Basic Personal Data       Payroll       Benefits       Time       Addtl. Personal Data       P       Image: Constraint of the second of the second of t |

8. Click **Overview (Shift+F8)** A button.

| Overview Additional Payments (0015)                                                                                                    |                                                                                                    |  |  |  |  |  |
|----------------------------------------------------------------------------------------------------|----------------------------------------------------------------------------------------------------|--|--|--|--|--|
| <u>e</u>                                                                                                    |                                                                                                    |  |  |  |  |  |
| Image: Scenario: EMPLOYEE       Image: Scenario: EMPLOYEE       Image: Scenario: EMPLOYEE       Image: Scenario: Scenario: | Personnel No     80001227     Name     Thomas Mcgregor05       EEGroup     A     SPA Employees     PersA     4601     Natural and Cultural Resources       EESubgroup     B1     FT S-FLSAOT Perm     Statu     Active       Image: Choose     01/01/1800     to     12/31/9999     STy. |  |  |  |  |  |
| • In Free search                                                                                                    | 🗟 W Wage type long text Date C Amount Crcy I Number Unit .                                                                                                    |  |  |  |  |  |
|                                                                                                    | 1701 Incentive Pay 07/31/2008 75.00 USD 0.00                                                                                                    |  |  |  |  |  |
|                                                                                                    |                                                                                                    |  |  |  |  |  |
|                                                                                                    |                                                                                                    |  |  |  |  |  |
|                                                                                                    | Entry 1 of 1                                                                                                    |  |  |  |  |  |

# 9. Click **Selection** button.

٩

**Information:** Review the Additional Payments data as appropriate. There may be multiple records for infotype 0015, available by clicking on the next record. If there are multiple records on the screen, additional data is available by selecting those records.

| Overview Additional Payments (0015)                                                                                                    |                                                                                                    |  |  |  |  |  |
|----------------------------------------------------------------------------------------------------|----------------------------------------------------------------------------------------------------|--|--|--|--|--|
| g                                                                                                    |                                                                                                    |  |  |  |  |  |
| Image: Scenario: EMPLOYEE         Image: Scenario: EMPLOYEE         Image: Scenario: EMPLOYEE | Personnel No     80001227     Name     Thomas Mcgregor05       EEGroup     A     SPA Employees     PersA     4601     Natural and Cultural Resources       EESubgroup     B1     FT S-FLSAOT Perm     Statu     Active       Image: Choose     01/01/1800     to     12/31/9999     STy.                                                                                                    |  |  |  |  |  |
|                                                                                                    | Image with the second second |  |  |  |  |  |
|                                                                                                    |                                                                                                    |  |  |  |  |  |
|                                                                                                    | Entry 1 of 1                                                                                                    |  |  |  |  |  |

10. Click Choose (F2) 🕄 button.

| Display Additional Payments                                                                                    | (0015)                                                                                                    |
|----------------------------------------------------------------------------------------------------|----------------------------------------------------------------------------------------------------|
| 🔉 🖪 🕿                                                                                                    |                                                                                                    |
| Object manager scenario: EMPLOYEE         오용 Person         · 없 Collective search help         · 없 Search Term | Personnel No     80001227     Name     Thomas Mcgregor05       EEGroup     A     SPA Employees     PersA     4601     Natural and Cultural Resources       EESubgroup     B1     FT S-FLSAOT Perm     Statu     Active       Chng 07/03/2008 90000044 |
| • 🛗 Free search                                                                                                | Additional Payments                                                                                                    |
|                                                                                                    | Wage Type     1701     Incentive Pay       Amount     75.00     USD     Ind.val.       Number/unit     0.00     00       Date of origin     07/31/2008       Default Date     00                                                                      |
|                                                                                                    | Assignment Number Reason for Change                                                                                                    |

11. The below table provides a description for the fields located in Infotype 0015.

| Field          | Description                                                |
|----------------|------------------------------------------------------------|
| Wage Type      | Type of deduction/payment for the employee per pay period. |
| Amount         | Amount of deduction or payment.                            |
| Date of Origin | The date the information was entered into the infotype.    |

12. Click Back (F3) 🐼 button.

| Infotype Edit Goto Extras S                                      | ystem Help<br>🗟 🔇 😪   🗁 🕅 📸   🎝 🎝              | D 🕄   🗖 🗖   (     | 9 🖷                                |                                |          |
|------------------------------------------------------------------|------------------------------------------------|-------------------|------------------------------------|--------------------------------|----------|
| Overview Additional Payme                                        | ents (0015)                                    |                   |                                    |                                |          |
| g                                                                |                                                |                   |                                    |                                |          |
| (비타) ( ) ( ) ( ) ( ) ( ) ( ) ( ) ( ) ( ) (                       | Personnel No 80001227<br>EEGroup A SPA Employe | Name<br>Pers Pers | Thomas Mcgree<br>A 4601 Natural an | gor05<br>nd Cultural Resources |          |
| ▼ & Person                                                       | EESubaroup B1 ET S-ELSAO                       | T Perm Stat       | u Active                           |                                |          |
| • 🕅 Collective search help<br>• 🕅 Search Term<br>• 🕅 Free search | Choose 01/01/1800 to 12/31/9999 STy.           |                   |                                    |                                |          |
|                                                                  | 🗟 W Wage type long text                        | Date C Am         | ount                               | Crcy I Number                  | Unit . 🛅 |
|                                                                  | 1701 Incentive Pay                             | 07/31/2008        | 75.00                              | USD 0.00                       | · ·      |
|                                                                  |                                                |                   |                                    |                                | *        |
| *****                                                            | -                                              |                   |                                    |                                |          |
|                                                                  |                                                |                   |                                    |                                | *        |
|                                                                  | 4.5                                            |                   |                                    |                                |          |
|                                                                  |                                                |                   |                                    | Entry 1                        | of 1     |
|                                                                  |                                                |                   |                                    | SAP                            |          |

13. Click Back 🚾 button to the SAP Easy Access Screen.

14. The system task is complete.

## **Additional Resources**

Training HELP website: <a href="https://www.osc.nc.gov/training/training\_help\_documents">https://www.osc.nc.gov/training/training\_help\_documents</a>

## Change Record

Change Date: 8/11/2020 – Changed by C. Ennis Changes: Updated format, assigned reference number, and made accessible

Change Date: 4/28/2021

Changes: Updated Screenshots, added alt text. Changed by L.Lee